## 「お気に入りのテクニカル指標を表示させる」

JP法株価分析システムの「分析チャート」には、気に入ったテクニカル指標を銘柄を 変更しても表示し続ける「指標初期設定」という機能が備わっています。

通常、「分析チャート」は下記のように上段にローソク足、13移動平均、26移動平 均、下段に出来高という表示です。

この表示が基本となります。

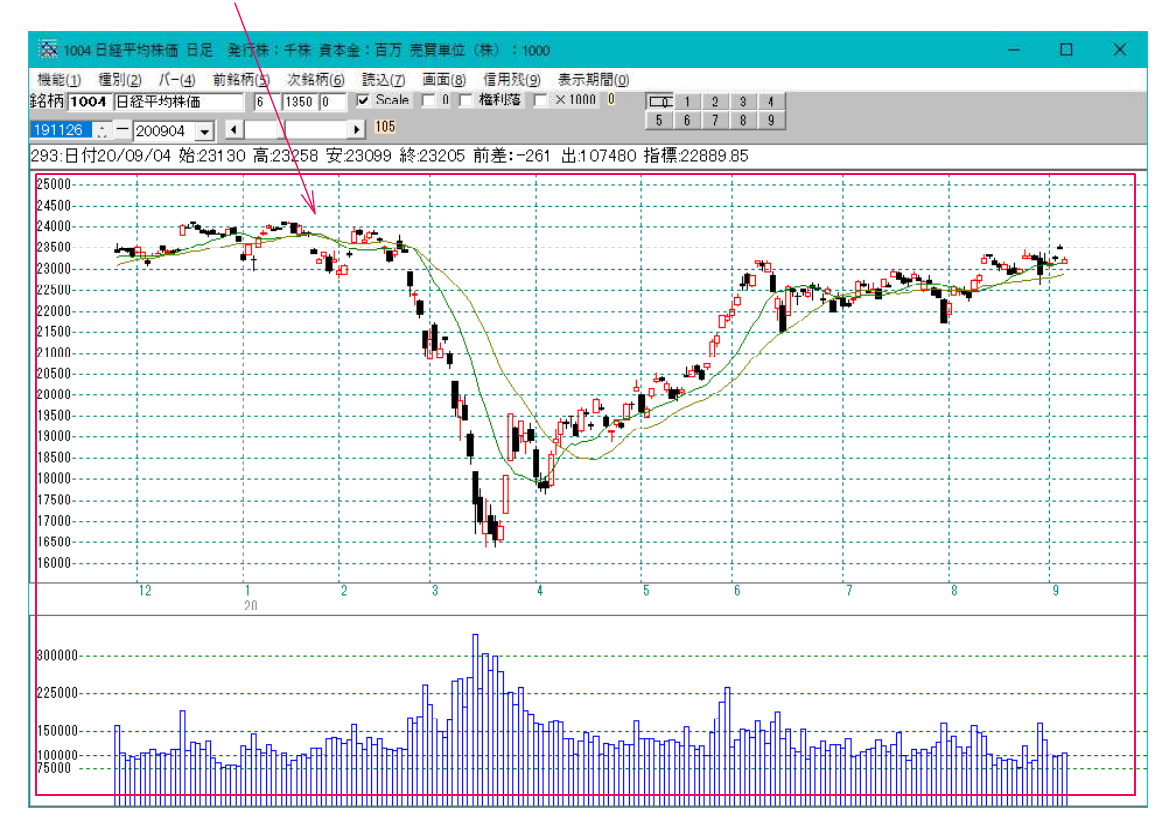

では、上段にローソク足、5日移動平均線、25日移動平均線、75日移動平均線を表示させ、下段に、MACDを表示させたい場合はどうすればいいのでしょうか?

1つの方法は、

「機能」-「再描画」をクリックし、上段にローソク足、下段に出来高を表示させます。 ※移動平均線が消えます。

そして「機能」-「指標」から「43.移動平均線」で5日、25日、75日を1つず つ表示させ、続けて「73.MACD」を表示させます。

そうすると次ページのようになります。

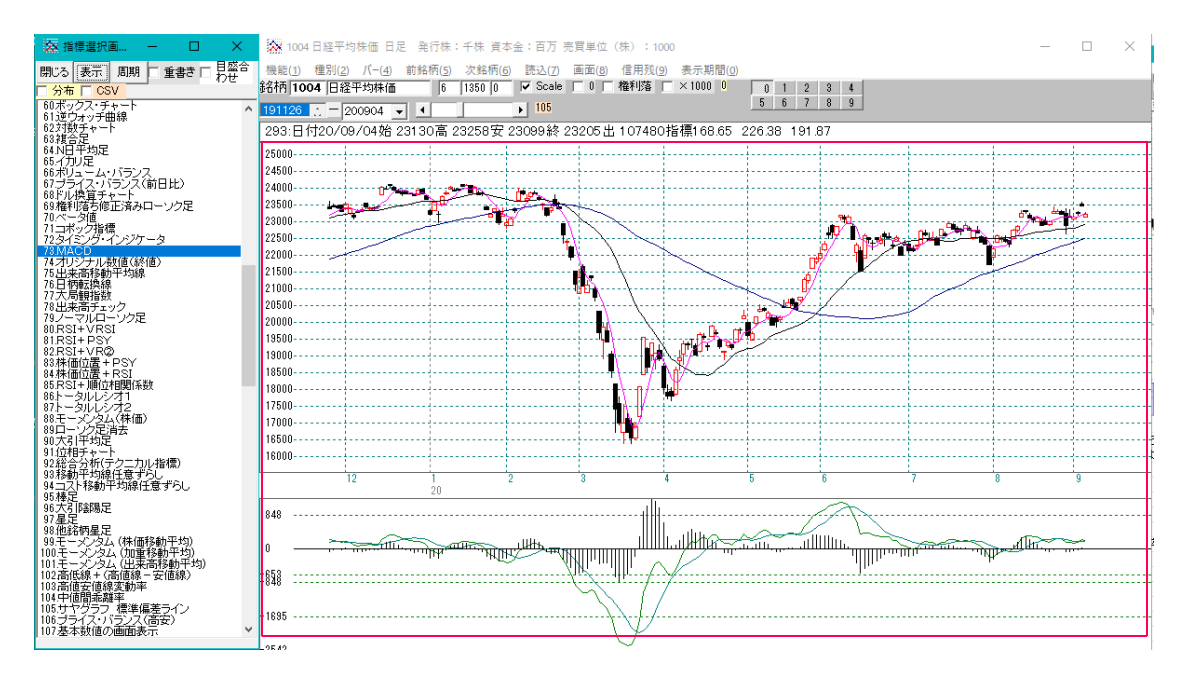

この画面から、9984ソフトバンクを表示させると、 ※指標一覧の画面は閉じてはいけません。

このようになってしまいます。上段は、ローソク足と13日、26日の移動平均線、 下段は、MACDです。

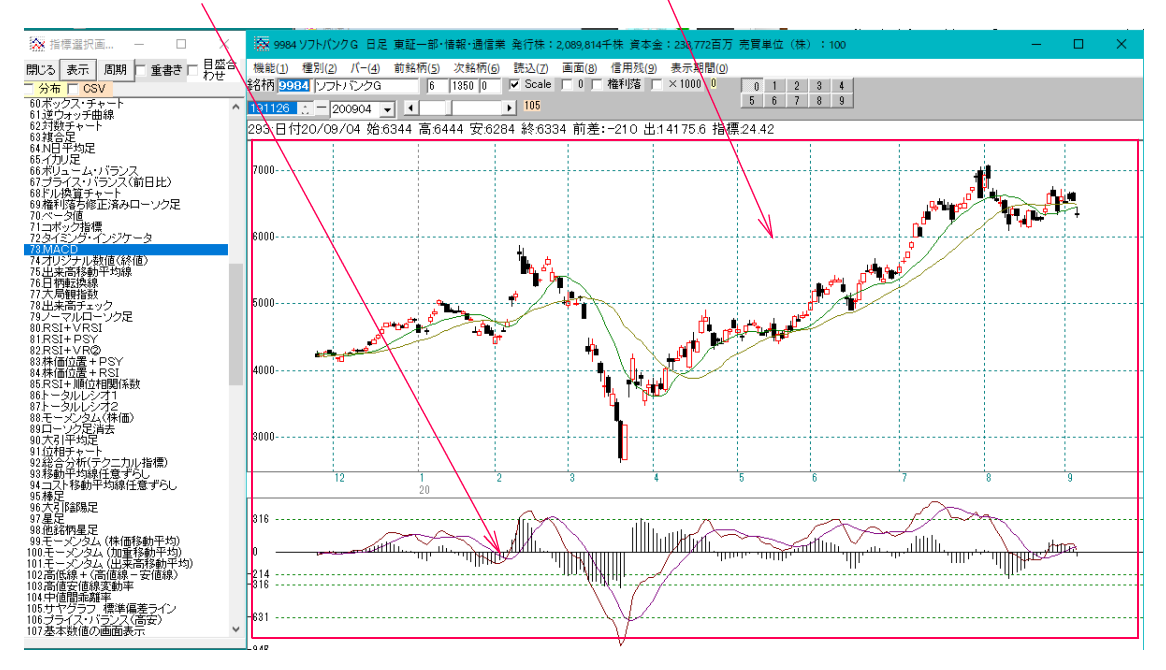

これは、表示銘柄が変更されると一旦、基本の表示となり、そして指標でMACDが選択されているので、下段にMACDが表示される、となります。

ここから、移動平均線を3本表示させるとなると面倒です。

この手間を一気に省いた機能が「指標初期設定」です。

■指標初期設定の登録方法

#### 上段にローソク足、5日移動平均線、25日移動平均線、75日移動平均線を表示 下段に、MACDを表示させたい場合

自分が気に入ったテクニカル指標を表示させるには、まず指標初期設定シートにそれら 指標を登録する必要があります。

「機能」-「指標初期設定」-「シート設定」をクリックします。

指標初期設定シートは、1番から9999番まであります。

今回は、例として8番に登録します。

「8」と入力し、「OK」をクリックします。

| 指標初期設定シート選択画面 ×                           |  |
|-------------------------------------------|--|
| 1~9999までの数字を入力し、「OK」をクリックして下さい。<br>※半角です。 |  |
| キャンセル                                     |  |
| 8                                         |  |

下記のように登録画面(指標初期設定画面)が表示されます。

| 指標初期設定画面(日足用) シート                                                                                                    | 号:0008                                                                    | - 🗆 X                  |
|----------------------------------------------------------------------------------------------------|---------------------------------------------------------------------------|------------------------|
| 1.相対力指数(RSD<br>2.S相対力指数(SRSD<br>3出来高相対力指数(VRSD<br>4.コスト相対力指数(VRSD<br>5.サイコロジカルライン(PSY)<br>6.VRQ<br>7.VRQ<br>8.SVRQ                     | <ul> <li>読込 編集 削除</li> <li>コメント</li> <li>0008番シートは新規です。2020-00</li> </ul> | 保存 一覧 閉じる<br>9-04      |
| 9.順位相関係数<br>10出来高順位相関係数<br>11 RCI(MPR-モッパ分析 ペウター曲線)<br>12 STC(終値ペース %D S%D)<br>13 相対的局気指数(オシレータ)<br>14 S相対的局気指数(Sオシレータ)<br>15 カイリ度_    | No. SNo. 表示させる指標                                                          | 周期0 周期1 周期2 周期3 周期4 周期 |
| 16.8万イリ度<br>17移動平均間カイリ度<br>18.8移動平均間カイリ度<br>20.8コストカイリ度<br>21株価弾性値<br>22.コスト移動平均間カイリ度<br>23.8コスト移動平均間カイリ度<br>24.M指環<br>25.出来高級動平均間カイリ度 |                                                                           |                        |
| 20日末间%動于公司/1710度<br>26.5出来高移動平均間力イリ度                                                                                                   | × .                                                                       | •                      |

ここにある指標を右側へ登録していきます。

まずは、上段から。

ローソク足を登録します。

「69. 権利落ち修正済みローソク足」をダブルクリックします。 /

| ▲ 指標初期設定画面(日足用) シート番号:                                                                                                    | 0008                                      | <u>22</u>     | □ ×       |
|----------------------------------------------------------------------------------------------------|-------------------------------------------|---------------|-----------|
| 55出来高位置<br>56.ROC<br>57.1値当たり出来高<br>58.開落Lシオ<br>59.PRICELシオ<br>60.ボックス・チャート                                                                  | 読込 編集 削除<br>コメント<br>D008番ジートは新規です。2020-00 |               | 閉じる       |
| 01320月79日日禄<br>62対戦チャート<br>63線合足<br>64 N日平均足<br>65 イカリ足<br>66 ポリューム・バランス<br>67 プライス・パランス(前日比)                                                | No. SNo. 表示させる指標                          | 周期0 周期1 周期2 周 | 期3 周期4 周期 |
| 1087ル検査チャイト<br>1087ル検査チャイト<br>109権利落ち修正済みローソク定<br>70-ペータ値<br>71コポック指標<br>72タイミングケータ<br>73 MACD                                               |                                           |               |           |
| 74<br>74<br>74<br>74<br>74<br>75<br>75<br>75<br>75<br>75<br>75<br>75<br>78<br>12<br>78<br>78<br>78<br>78<br>78<br>78<br>78<br>78<br>78<br>78 |                                           |               |           |

下記の画面となります。

| A 指標周期設定画面                        | 1 <u>940</u> | 171          | × |
|-----------------------------------|--------------|--------------|---|
| 登録閉じる <mark>▽ 重書き</mark><br>挿入    | L E          | 盛合わt<br> 盛表示 | ± |
| <b>69.権利落ち修正済みローソク</b><br>「周期入力画面 | 足            |              |   |
|                                   |              |              |   |
|                                   |              |              |   |
|                                   |              |              |   |
|                                   |              | ,<br>        |   |
|                                   |              |              |   |
| 指標線の色                             |              |              |   |

# 「目盛表示」のみにチェックを入れ、「登録」をクリックします。

| A 指樺周期設定画面                        | <u> 1997</u> |               | × |
|-----------------------------------|--------------|---------------|---|
| 登録 - 閉じる 「重書き<br>挿入               |              | 国盛合われ<br>国盛表示 | Ŧ |
| <b>69.権利落ち修正済みローソク</b><br>「周期入力画面 | 足            |               |   |
|                                   |              |               |   |
|                                   |              |               |   |
|                                   |              |               |   |
| 指標線の色                             |              |               |   |

右側に登録されました。

 $\mathbf{N}$ 

| 会指標初期設定画面(日足用)                                                                                                    | ジート番号:0008                                                                                                    | - 🗆 X                                   |
|----------------------------------------------------------------------------------------------------|----------------------------------------------------------------------------------------------------|-----------------------------------------|
| 55出来高位置<br>56 ROC<br>57.1値当たり出来高<br>58 腰落レシオ<br>59 PRICEレシオ<br>60 ボックス・チャート<br>61 逆ウォッチ曲線<br>62 対教チャート<br>63 複合足<br>64 N日平均足<br>65 イカリ足<br>66 ポリューム・バランス<br>67 プライス・バランス(前日比)<br>68 ドリ決算チャート | 読込     編集     削除     保存       コメント     00008番シートは新規です。2020-09-04       No.     SNo.     表示させる指標     周期の周       69     69権利落ち修正済みローング | 一覧 閉じる<br><del>期1 周期2 周期3 周期4 周</del> 期 |
| 597値刊225(10)上済みローソク定<br>70ペータ値<br>71コボック指標<br>72タイミング・インジケータ<br>73 MACD<br>74 オリジナル数値(終値)<br>75 出来高移動平均線<br>76 日柄転換線<br>77 大局観指数<br>78 出来高チェック<br>79 ノーマルローソク足<br>80 RSI+ V RSI              | ▲                                                                                                    |                                         |

ローソク足はもう表示しませんので、「閉じる」をクリックします。

| 🔉 指標周期設定画面                             |      | <u>1999</u> | 121          | × |
|----------------------------------------|------|-------------|--------------|---|
| 登録 閉じる                                 | 「重書き |             | 盛合わせ<br> 盛表示 |   |
| <br>69.権利落ち修正済み<br>「 <sup>周期入力画面</sup> | ローソク | £           |              | _ |
|                                        |      |             |              | - |
|                                        |      |             |              |   |
|                                        |      |             |              | - |
|                                        |      |             |              |   |
|                                        |      |             |              | - |
|                                        |      |             | -            |   |
| 指標線の色                                  |      |             |              |   |

次は、「43.移動平均線」をダブルクリックします。

| ▲ 指標初期設定画面(日足用) シート番号:                                                                        | 000s — 🗆 🗙                                                                                  |
|-----------------------------------------------------------------------------------------------|---------------------------------------------------------------------------------------------|
| 29篠原レシオ<br>30出来高倍率1<br>31出来高倍率2<br>32新高値・新安値更新本数<br>33新値N本足(終値採用)<br>34時系列新価N本足(終値採用)         | 読込     編集     削除     保存     一覧     閉じる       コメント                                           |
| 35力半定<br>36時系列力半足<br>37線行足<br>38RJ指数<br>39月48日-<br>40高値安値線                                    | 0008番シート1a新規です。2020-09-04<br>No. SNo. 表示させる指標 周期0 周期1 周期2 周期3 周期4 周期<br>1 69 69権利落ち修正済みローング |
| 41一日均衡表<br><u>4217イローバンド</u><br><u>43移動平均線</u><br>43-2大移動平均線<br>45複移動平均線<br>46複コスト移動平均線       |                                                                                             |
| 47価格帯別出来高<br>48売買代金グラフ(株価×出来高)<br>49グランビルの法則表示<br>50期特危険(系数(ORレシオ)<br>51リスク度<br>52標準偏差ボラティリティ |                                                                                             |
| 53ビストリカル・ボラティリティ(HV)<br>54株価位置                                                                |                                                                                             |

下記のように設定します。

| 有標周期設定面  |        |      | 122          | 171           | × |
|----------|--------|------|--------------|---------------|---|
|          | 閉じる    | ▼ 重書 |              | 目盛合わせ<br>目盛表示 | t |
| 挿入       |        |      |              |               |   |
| 43.移動平均  | 線      |      | $\mathbf{i}$ |               |   |
| 周期入力画面一  |        |      |              |               |   |
| 周期入力     |        |      |              | 5             |   |
| 権利落 0.修正 | 前 1.修正 | 後    |              | 1             | _ |
| 採用株価 0終  | 1高 2度  | 6    |              | 0             |   |
|          |        |      |              |               |   |
|          |        |      |              |               |   |
|          |        |      |              |               |   |
|          |        |      |              |               |   |
|          |        |      |              |               |   |
|          |        |      |              |               |   |
| 指標線の色    |        |      |              | n             |   |

ここをダブルクリックします。色選択の画面が表示されますので、表示させたい色を クリックし、OKをクリックします。

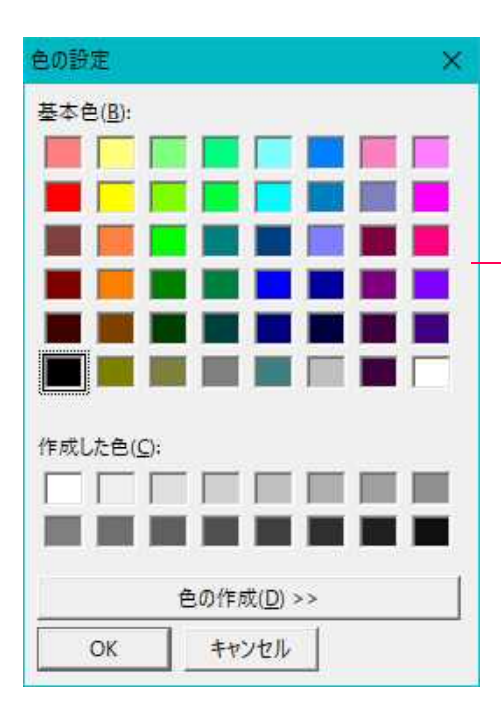

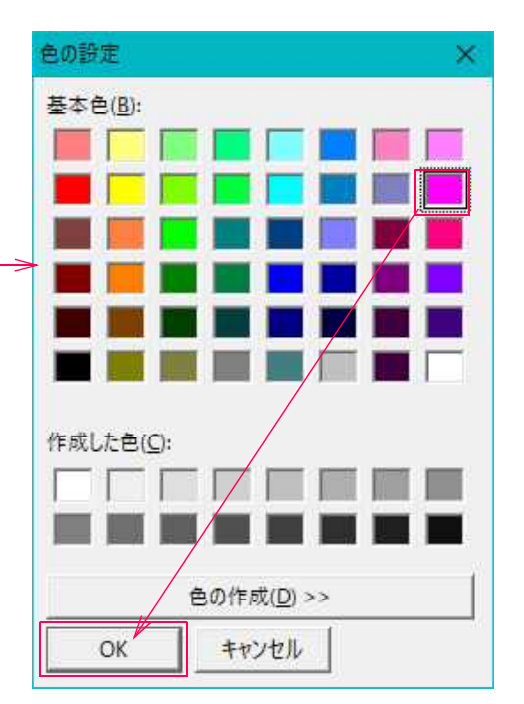

このようになりました。続けて登録をクリックします。

| A 指標周期設定画面                    | <u></u> |               | ×  |
|-------------------------------|---------|---------------|----|
| 登録 閉じる <sup>✔</sup> 重書き<br>挿入 |         | 目盛合わせ<br>目盛表示 | +  |
| 43.移動平均線                      |         |               |    |
| 周期入力画面周期入力                    |         | 5             |    |
| 権利落 0.修正前 1.修正後               |         | 1             | -  |
| 採用株価 0終 1高 2安                 |         | 0             |    |
|                               |         |               |    |
|                               |         |               |    |
|                               |         |               |    |
|                               |         |               |    |
|                               |         |               |    |
|                               |         |               |    |
| 指標線の色                         |         | 167119        | 35 |

## 「43.移動平均線」が登録されました。 周期は「5」

 $\mathbf{N}$ 

| 指標初期設定画面(日足用)                                                                                                    | シート書号:0008           | <u>111</u> 2     | □ ×           |
|----------------------------------------------------------------------------------------------------|----------------------|------------------|---------------|
| 29 篠原レシオ<br>30 出来高倍率1<br>31 出来高倍率2<br>32 新高値・新安値更新本数<br>33 新値N本足(終値採用)<br>34 時系列斯値N本足(終値採用)<br>35 力ギ足<br>36 時系列力ギ足<br>36 時系列力ギ足<br>37 横行足<br>38 R. 指数<br>39 ハイ&ロー<br>40 高値安値線<br>41 一 目均備表<br>42 ハイ・ローパンド | 読込<br>編集<br>削除<br>保存 | 一覧<br>周期2 原<br>0 | じる <br>     3 |
| 43.移動半均線<br>44 コスト移動半均線(出来高加重)<br>45.複移動平均線<br>46.複コスト移動平均線<br>47.価格帯別出来高<br>48.売買(そ金グラフ(株価×出来高)<br>49.グランビルの)注則表示<br>50.期待危険係数(ORレシオ)<br>51リスク度<br>52.標準編差ボラティリティ<br>53とストリカル・ボラティリティ(HV)<br>54.株価位置     | × (                  |                  | •             |

次は、25日移動平均線です。

周期に「25」と入力し、色を変更する場合は前述の手順です。そして「登録」をクリック

| ➢ 指標周期設定画面                    | <u></u> | 171           | × |
|-------------------------------|---------|---------------|---|
| 登録 閉じる <sup>▼</sup> 重書き<br>挿入 |         | 目盛合わせ<br>日盛表示 |   |
| 43.移動平均線<br>周期入力画面<br>周期入力    |         | 25            | - |
| 権利落 0.修正前 1.修正後               |         | 1             |   |
| 採用株価 0終 1高 2安                 |         | 0             |   |
|                               |         |               |   |
|                               |         |               |   |
|                               |         |               |   |
|                               |         |               |   |
|                               |         |               |   |
|                               |         |               |   |
| 指標線の色                         |         | 4210816       |   |

### 43.移動平均線 25日が登録されました。

| 各 指標初期設定画面(日足用)                                                                                                    | )~卜書号:0008                                                                                                    | <u>144</u> 0         | o x        |
|----------------------------------------------------------------------------------------------------|----------------------------------------------------------------------------------------------------|----------------------|------------|
| 29 篠原レシオ<br>30 出来高倍率1<br>31 出来高倍率2<br>32 新高値・新安値更新本数<br>33 新値・新安値更新本数<br>33 新値・本定(終値採用)<br>34 時系列新値N本足(終値採用)<br>35 力ギ足<br>98 時参図加サギ모 | <ul> <li>▲集 削除 保存</li> <li>→ント</li> <li>○○08番シートは新規です。2020-09-04</li> </ul>                                                                                                    | 覧                    | 閉じる        |
| 30頃<br>第76行足<br>38月1指数<br>3911イ&ロー<br>40高値安値線<br>41一目均衡表<br>4211イローバンド                                                               | No.         SNo.         表示させる指標         周期O         周           1         69         69 権利落ち修正済みローソク         5           2         43         43移動平均線         5           3         43         43移動平均線         25 | 期1 周期2<br>1 0<br>1 0 | 周期3 周期4 周期 |
|                                                                                                    | ✓                                                                                                    |                      | Þ          |

同様の手順で75日移動平均線も登録します。

 $\mathbf{N}$ 

| 各指標初期設定画面(日足用)                                                                                                    | シート番号:0008                                                                                             |                                                      |         | ×          |
|----------------------------------------------------------------------------------------------------|----------------------------------------------------------------------------------------------------|------------------------------------------------------|---------|------------|
| 29 篠原レシオ<br>30 出来高倍率1<br>31 出来高倍率2<br>32 新高値・新安値更新本数<br>33 新値N本足(終値採用)<br>34 時系列断値N本足(終値採用)<br>35 力ギ足<br>36 時系列力ギ足<br>30 時系列力ギ足                                                 | <ul> <li></li></ul>                                                                                    |                                                      |         | , <b>a</b> |
| 37歳(7)<br>38 RJ指数<br>39 J)イ&ロー<br>40 高値安値線<br>41.一目均衡表<br>42 J)イ&ローバンド<br>43 X参約半均線                                                                                             | No. SNo. 表示させる指標 周期O 周期<br>1 69 69権利落ち修正済みローンク<br>2 43 43移動平均線 5<br>3 48 48移動平均線 25<br>4 43 43移動平均線 75 | 月1   <u>     2</u><br>  1   0 <br>  1   0 <br>  1  0 | 周期3 周期4 |            |
| 44コスト移動平均線(出来高加重)<br>45複移動平均線<br>46複コスト移動平均線<br>47価格帯別出来高<br>48売買代金グラフ(株価×出来高)<br>49グランビルの法則表示<br>50期待危険係数(ORレシオ)<br>51リスク度<br>52標準偏差ボラティリティ<br>53世ストリカル・ボラティリティ(HV)<br>44 任何5年 |                                                                                                    |                                                      |         |            |

移動平均線はもう表示しませんので、「指標周期設定画面」は閉じます。

続けて、下段の表示です。

1

73. MACDをダブルクリックします。

| 会 指標初期設定画面(日足用) シー                                                   | 卜番号:0008                                                                                                    | - 🗆 🗙                     |
|----------------------------------------------------------------------|----------------------------------------------------------------------------------------------------|---------------------------|
| 60ボックス・チャート<br>61逆ウォッチ曲線<br>62対数チャート<br>63複合足<br>64.N日平均足<br>cc チョーロ | 読込     編集     削除     保存       コメント                                                                                                    | 一覧 閉じる                    |
| 66ボリューム・バランス<br>67プライス・バランス(前日比)                                     | 0008番シートは新規です。2020-09-04                                                                                                    |                           |
| 68.ドル換算チャート<br>69.権利落ち修正済みローソク足<br>70.ベータ値                           | No.         SNo.         表示させる指標         周期O         周期           1         69         69 権利落ち修正済みローンク         0         0         0         0         0         0         0         0         0         0         0         0         0         0         0         0         0         0         0         0         0         0         0         0         0         0         0         0         0         0         0         0         0         0         0         0         0         0         0         0         0         0         0         0         0         0         0         0         0         0         0         0         0         0         0         0         0         0         0         0         0         0         0         0         0         0         0         0         0         0         0         0         0         0         0         0         0         0         0         0         0         0         0         0         0         0         0         0         0         0         0         0         0         0         0         0         < | 月1   周期2   周期3   周期4   周期 |
| 71コポック指標<br>72タイミング・イングリータ<br>72 MACD                                | 2         43         43移動平均線         5           3         43         43移動平均線         25           4         4         43移動平均線         25                                                                                                    |                           |
| 74オリジナル数値(終値)<br>75出来高移動平均線<br>75日本市649                              | 4 43 437秒動十25)孫 75                                                                                                    |                           |
| 77大局観指数<br>78出来高チェック                                                 |                                                                                                    |                           |
| 80.RSI+VRSI<br>81.RSI+PSY                                            |                                                                                                    |                           |
| 82.RSI+VRQ<br>83.株価位置+PSY<br>84.株価位置+RSI                             |                                                                                                    |                           |
| 85.RSI+順位相関係数                                                        | × 1                                                                                                    | Þ                         |

下記のように設定して「登録」をクリックします。「目盛表示」のみチェック

| <u>1111</u> |              | ×                           |
|-------------|--------------|-----------------------------|
|             | 目盛合わ<br>目盛表示 | せ<br>し                      |
|             | 5            |                             |
|             | 9            |                             |
|             | 1            |                             |
|             |              |                             |
|             |              |                             |
|             |              | ○ 日盛合わ<br>「日盛合わ」<br>「「日盛表示」 |

※MACDのように一度に複数の指標ラインが表示されるものについては、色を変更する事は出来ません。一本の表示の場合のみ、色変更が可能です。

73. MACDが登録されました。

| 会指標初期設定画面(日足用) シート                                                                                                    | 号:0008                                                                                                    | - 🗆 🗙                                             |
|----------------------------------------------------------------------------------------------------|----------------------------------------------------------------------------------------------------|---------------------------------------------------|
| 60ボックス・チャート<br>61逆ウォッチ曲線<br>62対数チャート<br>63減合足<br>64N日平均足<br>65イカリ足                                                                                 | 読込     編集     削除     保存       コメント     0008番ジェートは新規です。2020-08-04                                                                                                    | 一覧 閉じる                                            |
| bbボリューム・ハラン人<br>67プライス・バランス(前日比)<br>68ドル換算チャート<br>69権利落ち修正済みローソク足<br>70ペータ値<br>71コポック指標<br>72タイミング・インジケータ<br>78 MACD<br>74オリジナル数値(終値)              | No.         SNo.         表示させる指標         周期の         周期の         周期         月           1         69         69 権利落ち修正済みローソク5         3         43         43移動平均線         5         5         3         43         43移動平均線         25         4         43         43移動平均線         75         5         73         73         73         73         73         75         5         5         5         5         5         5         73         73         73         73         75         73         73         75         75         73         74         73         74         75         5         5         5         74         73         73         76         75         5         5         74         73         73         76         75         5         5         74         73         74         75         5         5         5         74         73         74         75         5         5         5         5         74         75         75         7         7         7         7         7         7         7         7         7         7         7         7         7         7         7         7 | 3期1 周期2 周期3 周期4 周期<br>1 0<br>1 0<br>1 0<br>20 9 1 |
| 75出来高移動平均線<br>76日柄転換線<br>77大局観指数<br>78出来高チェック<br>79ノーマルローンク足<br>80RSI+VRSI<br>01RSI+VRSI<br>01RSI+VRSI<br>81株価位置+PSY<br>84株価位置+RSI<br>85RSI+順位相関係数 |                                                                                                    | 20 <u>3</u> <u>1</u>                              |

MACDの設定画面を閉じます。

ここまでで、表示させたい指標は終わりましたので8番シートを保存します。

必要に応じて、コメントを書いて「保存」をクリックします。

| 各指標初期設定画面(日足用)                                                                                                    | シート番号:0008                                         |                                                                            |                                   |                     | <u></u> ;          |     | )   | ×  |
|----------------------------------------------------------------------------------------------------|----------------------------------------------------|----------------------------------------------------------------------------|-----------------------------------|---------------------|--------------------|-----|-----|----|
| 60ボックス・チャート<br>61 逆ウォッチ曲線<br>62 対数チャート<br>63 複合足<br>64 N日平均足<br>65 イカリ足<br>66 ポリューム・バランス                                                                       | た<br>読込<br>コメント<br>2020年9月                         | ▲集 削除<br>→<br>→<br>→<br>→<br>→<br>→<br>→<br>→<br>→<br>→<br>→<br>→<br>→     | 保存<br>1ACD                        |                     | 一覧                 |     | 閉じる | 5  |
| 01フライス・ハランス(前日比)<br>68ドル換算チャート<br>69権利塔ち修正済みローソク足<br>70ベータ値<br>71コポック指標<br>72タイミングインジケータ<br>73MACD<br>74オリジナル教値(経値)                                            | No. SNo. 3<br>1 69<br>2 43<br>3 43<br>4 43<br>5 73 | 表示させる指標<br>69 権利落ち修正済みローソク)<br>43 移動平均線<br>43 移動平均線<br>43 移動平均線<br>78 MACD | <u>周期</u> 0<br>5<br>25<br>75<br>5 | 周期1<br>1<br>1<br>20 | 周期2<br>0<br>0<br>9 | 周期3 | 周期4 | 周期 |
| 16出来高移動牛均線<br>76日柄転換線<br>77大局観指数<br>78出来高チェック<br>79ノーマルローンク足<br>80RSI+VRSI<br>81RSI+VRSI<br>81RSI+VR②<br>82RSI+VR②<br>83株価位置+PSY<br>84株価位置+RSI<br>85RSI+順位相関係数 | × .                                                |                                                                            |                                   |                     |                    |     | ľ   | Þ  |

今回は、8番シートに保存しますので、このままOKをクリックします。

| 指標初期設定シート保存確認画面                                             | ×     |
|-------------------------------------------------------------|-------|
| 設定した項目をシートへ書き込みます。1〜9999までの数字<br>を入力し、「OK」をクリックして下さい。※半角です。 | OK    |
|                                                             | ++721 |
| 0008                                                        |       |

ここまでの作業で8番シートに保存されました。

次は、表示してみましょう。

#### ■登録したシートの表示方法

ここにある「8」をクリックします。

| <b>A</b> 9984 | ソフトバング | 7G 日足  | 東証一部·  | 情報·通信業          | 発行株:    | 2,089,814 | 千株 資本部 | ≩:238,7  | 72百万  | 売買車 | 1位(株 | 6) : | 100 |
|---------------|--------|--------|--------|-----------------|---------|-----------|--------|----------|-------|-----|------|------|-----|
| 機能(1)         | 種別(2)  | /(-(4) | 前銘柄(5) | 次銘柄( <u>6</u> ) | 読込(7)   | 画面(8)     | 信用残(2) | 表示期      | 問問(0) |     |      |      |     |
| 銘柄 998        | 34 ソフト | バンクG   | 6      | 1350 0          | V Scale |           | 権利落「   | - × 1000 | 0088  | 0   | 1 2  | 3    | 4   |
| 191126        | 20     | 0904 🖣 |        |                 | 105     |           |        |          |       | 5   | 6 7  | 8    | 9   |

下記のように表示されます。

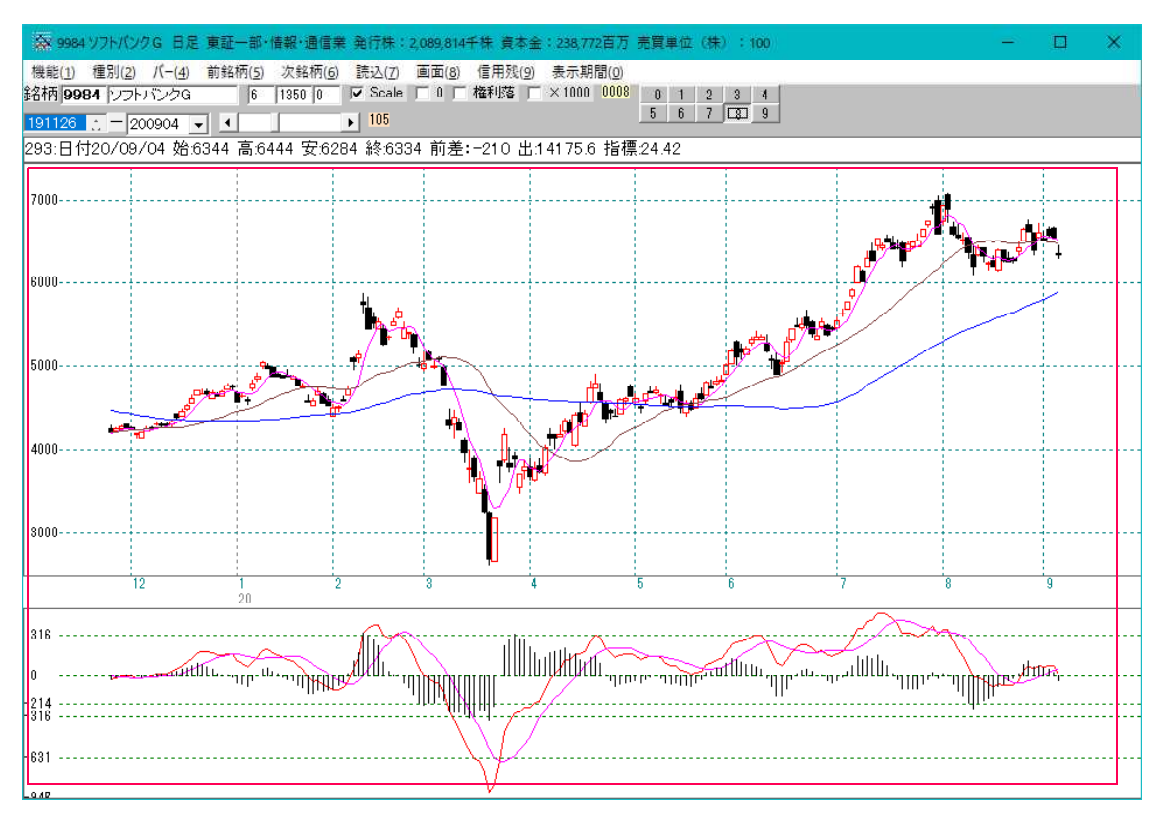

銘柄を変更してみましょう。7974任天堂

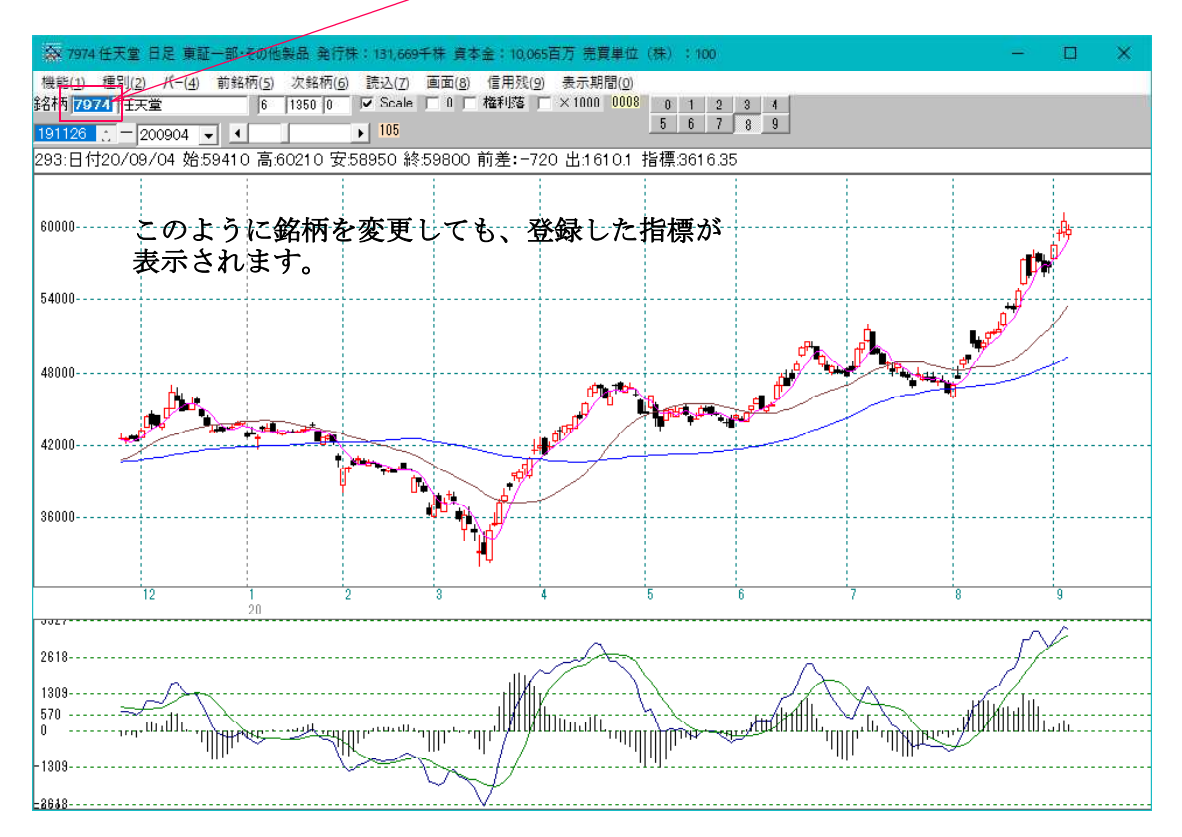

#### ■0~9の表示について

0は、基本表示です。(ローソク足、13移動平均線、26移動平均線、出来高)

1から9については、ボタンをクリックするだけで色々登録したテクニカル指標群を切り替えて表示出来ます。

| <b>森</b> 7974 任天堂 日足 東証 | 一部・その他          | 製品 発行核          | k : 131,669 | 千株 資本 | 金:10,065        | 百万 売買り  | ∎位           | (株) | : 11 | 00 |   |   |
|-------------------------|-----------------|-----------------|-------------|-------|-----------------|---------|--------------|-----|------|----|---|---|
| 機能(1) 種別(2) パー(4)       | 前銘柄( <u>5</u> ) | 次銘柄( <u>6</u> ) | 読込(Z)       | 画面(8) | 信用残( <u>9</u> ) | 表示期間    | ( <u>0</u> ) |     |      |    |   |   |
| 銘柄 7974 任天堂             | 6               | 1350 0          | Scale       |       | 権利落 [           | ×1000 0 | 0008         | 0   | 1    | 2  | 3 | 4 |
| 191126 : - 200904 -     |                 |                 | • 105       |       |                 |         |              | 5   | 6    | 7  | 8 | 9 |

10番以降、9999番までについて表示する場合は、

ここの数字をダブルクリックします。

| ☎ 7974任天堂 日足 東証一部・    | その他           | 製品 発行核          | t : 131,669    | 手持 賣者 | 5金:10,065 | 百万 売買 | 単位           | (株) | : 1 | 00 |   |   |
|-----------------------|---------------|-----------------|----------------|-------|-----------|-------|--------------|-----|-----|----|---|---|
| 機能(1) 種別(2) パー(4) 前銘  | 柄( <u>5</u> ) | 次銘柄( <u>6</u> ) | 読込( <u>7</u> ) | 画面(8) | 信用残(9)    | 表示期間  | 8( <u>0)</u> | 1   |     |    |   |   |
| 銘柄 7974 任天堂           | 6             | 1350 0          | Scale          |       | 権利落 [     | ×1000 | 0008         | 0   | 1   | 2  | 3 | 4 |
| 191126 : - 200904 🗸 🔹 | 1             |                 | 105            |       |           |       |              | 5   | 6   | 7  | 8 | 9 |

下記の画面表示となります。今回は100番シートを表示させます。 ※あらかじめ100番シートを作っておく必要があります。。

| 表示する指標シート選択画面                                                | ×     |
|--------------------------------------------------------------|-------|
| 0~9999までの数字を入力し、「OK」をクリックして下さい。<br>0を入力した場合は初期値で表示します。※半角です。 | ОК    |
|                                                              | キャンセル |
|                                                              |       |
| 100                                                          |       |

ここが100となります。

| 🐼 9984 ソフトバンクG 日足 東証-                    | -部·情報·通信業                     | 発行株:               | 2,089,814千株 資本金:238,77             | 2百万           | 売買 | 単位   | (株  | 0 0        | 100    |
|------------------------------------------|-------------------------------|--------------------|------------------------------------|---------------|----|------|-----|------------|--------|
| 機能( <u>1</u> ) 種別( <u>2</u> ) /(-(4) 前銘橋 | 兩( <u>5</u> ) 次銘柄( <u>6</u> ) | <mark>読込(Z)</mark> | 画面( <u>8</u> ) 信用残( <u>9</u> ) 表示期 | 間( <u>0</u> ) |    |      |     |            | uros   |
| 銘柄 9984 ソフトバンクG                          | 6 1350 0                      | Scale              | □ 0 □ 権利落 □ ×1000                  | 0100          | 0  | 1    | 2   | 3          | 4      |
| 101126 - 200004 - 4                      |                               | 105                |                                    |               | 5  | 6    | 7   |            | 9      |
| 200904                                   |                               |                    |                                    |               |    | (0). | 305 | 10000.0003 | с. — 2 |

続けて「読込」をクリックします。

100番シートに登録してあるテクニカル指標群が表示されました。

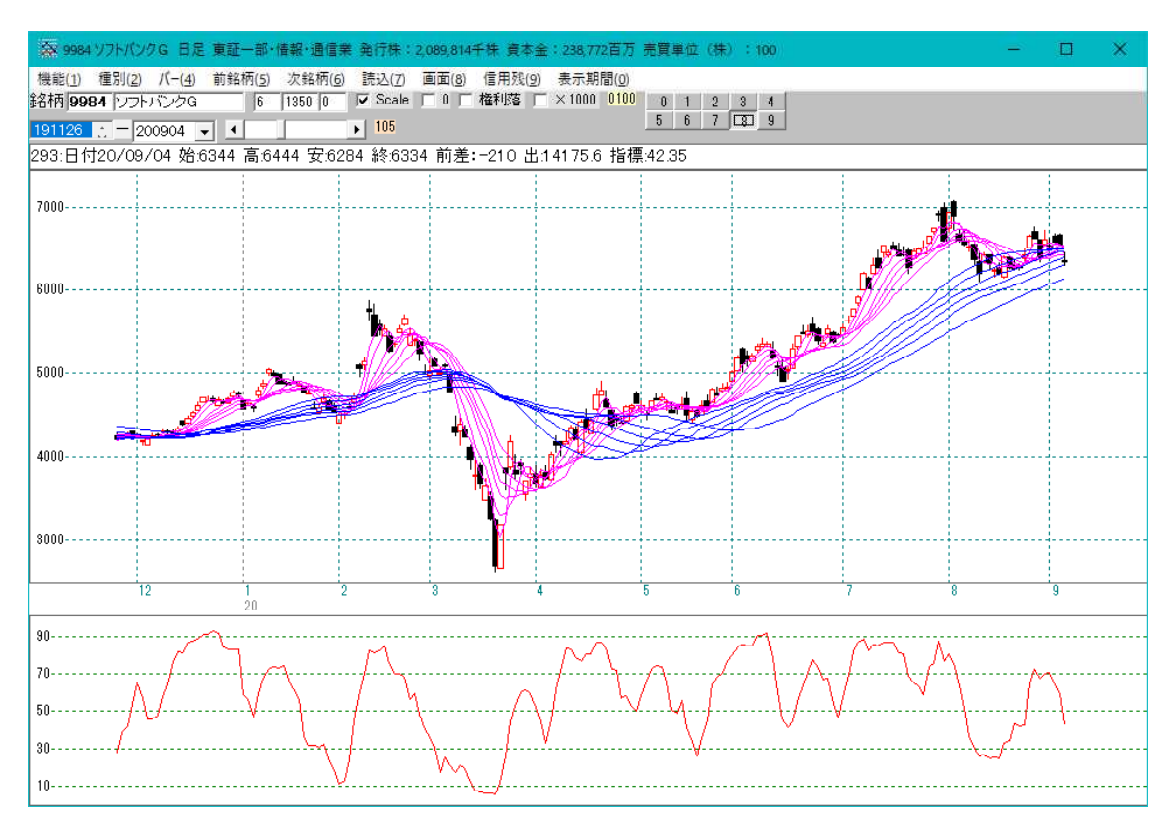

表示を違うシートに切り替える場合は、この手順の他に

「機能」ー「指標初期設定」ー「表示設定」をクリック

|               | G 日足 東証一部·                                   | 情報・通信業          | 発行株:           | 2,089,814= | F株 資本金          | :238,772首                                                                                                    | 万 売買単位          |
|---------------|----------------------------------------------|-----------------|----------------|------------|-----------------|----------------------------------------------------------------------------------------------------|-----------------|
| 機能(1) 種別(2) / | ( <sup>(</sup> -( <u>4</u> ) 前銘柄( <u>5</u> ) | 次銘柄( <u>6</u> ) | 読込( <u>7</u> ) | 画面(8)      | 信用残( <u>9</u> ) | 表示期間(                                                                                                    | <u>0</u> )      |
| 銘柄テーブル(W)     | Ctrl+W                                       | 350 0           | Scale          |            | 権利落 [           | ×1000 0                                                                                                    |                 |
| 指標(S)         | Ctrl+S                                       |                 | • 105          |            |                 |                                                                                                    | 5 5             |
| 印刷(P)         | Ctrl+P                                       | 4 安:628         | 34 終:63:       | 34 前差:     | -210 出出         | 4175.6 扌                                                                                                    | 皆標:42.35        |
| 画面消去(E)       | Ctrl+E                                       |                 |                | 3          | 8               |                                                                                                    | 1               |
| 再描画(R)        | Ctrl+R                                       |                 |                |            | ·····-          |                                                                                                    |                 |
| テキスト変換(T)     | Ctrl+T                                       |                 |                |            |                 |                                                                                                    |                 |
| 目盛追加(M)       | Ctrl+M                                       |                 |                |            |                 |                                                                                                    |                 |
| テクニカル評価(C     | Ctrl+C                                       | ·               |                |            |                 |                                                                                                    |                 |
| 指標七変化(H)      | Ctrl+H                                       |                 | ₩              |            |                 |                                                                                                    |                 |
| 指標初期設定        | >                                            | シート             | 設定             | Ctrl+A     |                 |                                                                                                    | i.              |
| 銘柄自動表示診       | 定 Ctrl+X                                     | 表示              | 設定             | Ctrl+Z     |                 |                                                                                                    |                 |
| 業績表示          | Ctrl+G                                       | -               | J              | ==-        |                 | H.                                                                                                    | . AL            |
| 読込            | F8                                           |                 |                |            |                 |                                                                                                    | Charles and the |
| 終了(Q)         | Ctrl+Q                                       |                 |                | 1          |                 |                                                                                                    | Æ               |
|               |                                              |                 |                | I T        |                 | What have a start of the start of the start | 1               |

今度は999番を表示します。

| 表示する指標シート選択画面                                                | ×     |
|--------------------------------------------------------------|-------|
| 0~9999までの数字を入力し、「OK」をクリックして下さい。<br>0を入力した場合は初期値で表示します。※半角です。 | ОК    |
|                                                              | キャンセル |
| 999                                                          |       |

999と表示されます。続けて「読込」をクリックします。

| <b>8</b> 9984  | ツフトバンク G | 日足             | 東証- | -部            | ·情報·通信表         | 発行株:     | 2,089,814 | 千株 資 | 本金           | : 238,77      | 2百万  | 売買り | ≢位 | (株 | ) : | 100 |
|----------------|----------|----------------|-----|---------------|-----------------|----------|-----------|------|--------------|---------------|------|-----|----|----|-----|-----|
| 機能( <u>1</u> ) | 種別(2) /  | (- <u>(4</u> ) | 前銘橋 | 丙( <u>5</u> ) | 次銘柄( <u>6</u> ) | 読込(Z)    | 画面(8)     | 信用残  | ( <u>9</u> ) | 表示期           | 間(0) | _   |    |    |     |     |
| 銘柄 998         | 34 ソフトバン | ンクG            |     | 6             | 1350 0          | I▼ Scale |           | 権利落  | Г            | $\times 1000$ | 0999 | 0   | 1  | 2  | 3   | 4   |
| 191126         | 2009     | 04 🗸           |     |               |                 | 105      |           |      |              |               |      | 5   | 6  | 7  | 8   | 9   |

999番のシートが表示されました。

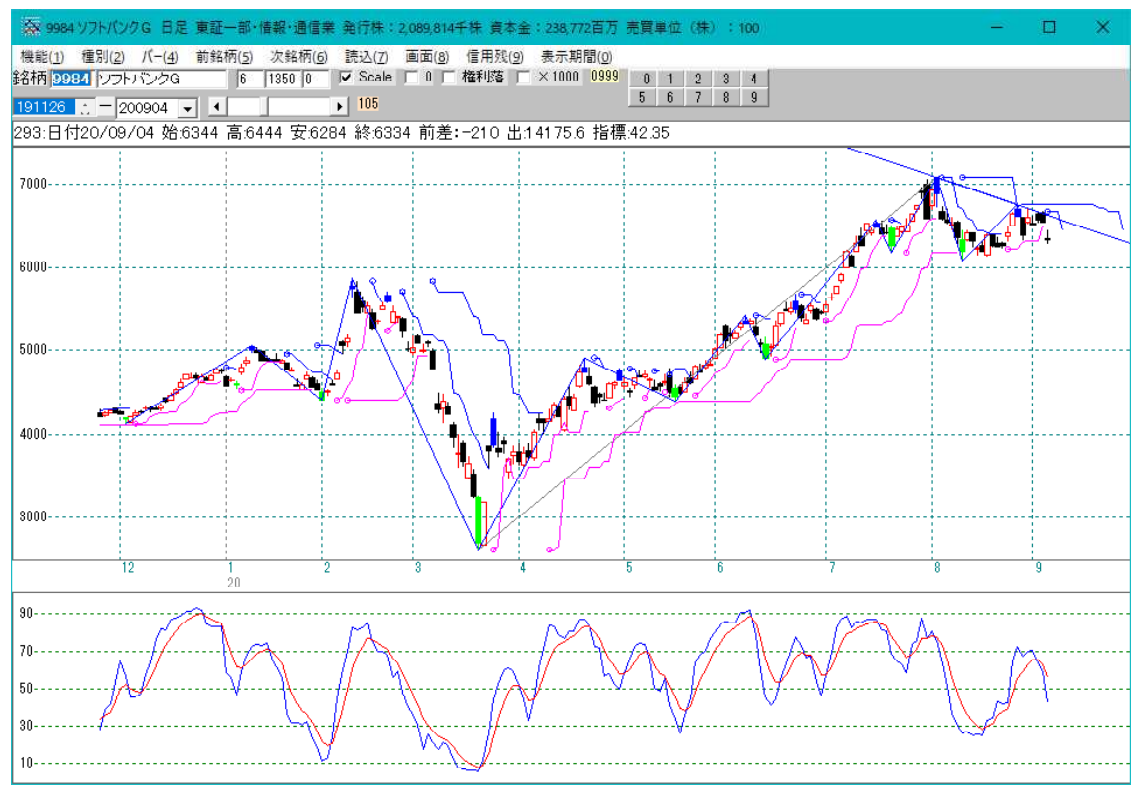

今回解説した登録方法を覚えると、色々なテクニカル指標の組み合わせが簡単に表示で き、チャート分析がやりやすくなると思います。 今回解説した手順は初歩です。「指標初期設定」については、ホームページの 「勉強会の資料」でも解説してありますで、ご覧下さい。

指標初期設定の使い方(分析チャート) http://www.neuralnet.co.jp/user/benkyou.html